## Woman's **Life**<sup>®</sup> connection. community. cause.

## ChapterWeb Logon Directions

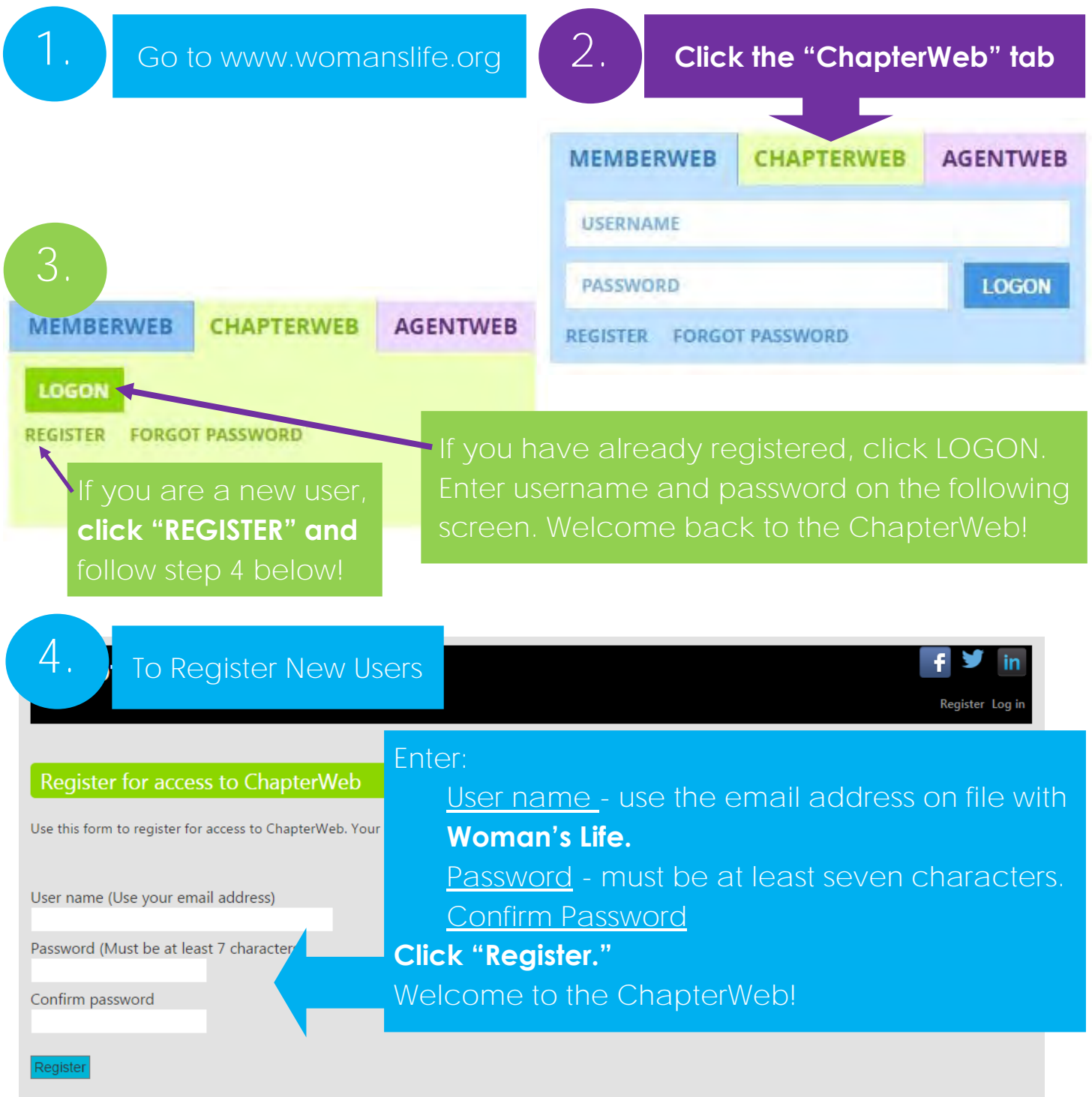

If you need assistance please contact the Chapter Development Office at 800-521-9292 or 810-985-5191. You can also email us here.